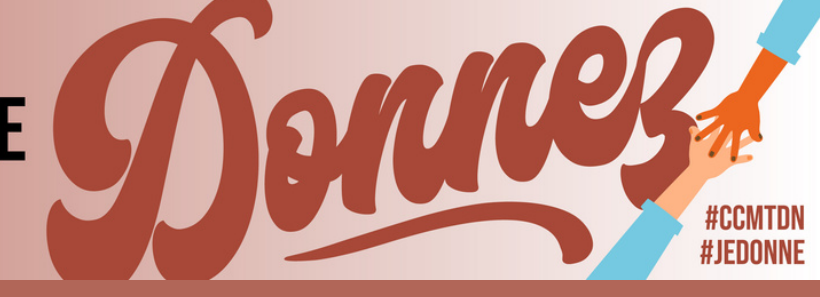

### la région d'halifax campagne de charité en milieu de travail de la défense nationale Guide pratique pour les dons en ligne (ePledge)

### ePledge c'est quoi?

Il s'agit d'une façon sécuritaire, pratique (Web/appareils mobiles) et simple de faire un don au moyen d'une retenue à la source, d'une carte de crédit ou de PayPal. Avec ePledge, vous pouvez choisir le ou les organismes de bienfaisance auxquels vous souhaitez faire un don dans un menu déroulant d'organismes de bienfaisance enregistrés au Canada. Vous pouvez établir des déductions mensuelles sur votre chèque de paye et vous recevez une confirmation immédiate de votre don par courrier électronique. Avec ePledge, vous aurez automatiquement un reçu aux fins de l'impôt, peu importe la façon dont vous souhaitez contribuer.

| 1 | Cons                                            | sultez                         | le site <u>https://uwco.ca/ccmtgc/don</u>                                                                                                    |   |
|---|-------------------------------------------------|--------------------------------|----------------------------------------------------------------------------------------------------|---|
|   | J'y crois<br><b>Je donne</b><br>C'est important | I care<br>I give<br>It matters | Campagne de charité en milieu de travail du gouvernement du Canada<br>Government of Canada Workplace Charitable Campaign                                                                                                    | E |
|   |                                                 | Page de                        | Sélection d'organisation de la CCMTGC pour les dons d'employés<br>Cette page de sélection d'organisation est uniquement destinée aux dons d'employés. Si vous cherchez à<br>payer pour vos événements/activités en milieu de travail, veuillez visiter<br>https://uwco.ca/CCMTGC/evenements.<br>Drganisation:<br>Sélectionnez votre organisation v<br>Emplacement :<br>Sélectionnez votre emplacement v |   |

### Sélectionnez votre organisation – Défense nationale

| crois<br><b>onne</b><br>it important | I care<br>I give<br>It matters | Corporation commerciale canadienne<br>Cour canadienne de l'impôt<br>Cour d'appel de la cour martiale du Canada                                                                                                    |       | English |
|--------------------------------------|--------------------------------|----------------------------------------------------------------------------------------------------|-------|---------|
|                                      |                                | Cour d'appel réderale<br>Cour fédérale                                                                                                    |       |         |
|                                      | Page de                        | Défense nationale - Membres des Forces canadiennes<br>Défense nationale - Employés civils<br>Défense nationale - Employés des fonds non publics                                                                                                    | loyés |         |
|                                      |                                | Développement économique Canada pour les Prairies<br>Développement économique Canada pour les régions du Québec<br>Développement économique rural<br>Directeur parlementaire du budget<br>école de la fonction publique du Canada<br>élections Canada | v     |         |
|                                      | -                              | Emploi et Développement social Canada<br>énercie atomicue du Canada limitée                                                                                                    |       |         |

Autres régions

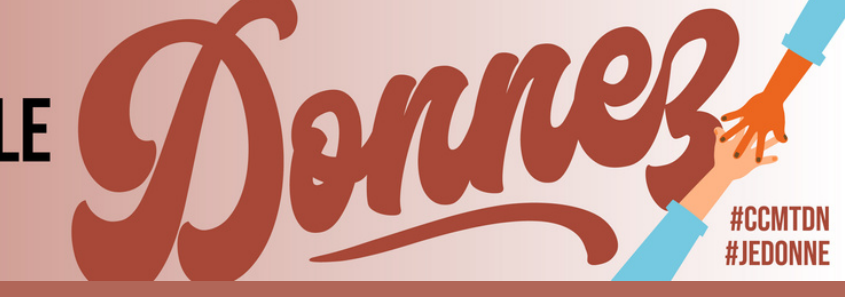

### Sélectionnez votre emplacement – hors de la RCN

# Page de sélection d'organisation de la CCMTGC pour les dons d'employés. Sette page de sélection d'organisation est uniquement destinée aux dons d'employés. Si vous cherchez à payer pour vos événements/activités en milieu de travail, veuillez visiter http://www.ca/CCMTGC/evenements/ Organisation Défense nationale - Employés civils Sélectionnez votre emplacement... Otawa-Gatineau Garrison Petawawa Nuravut

4

Vous aurez ensuite de faire un don à Centraide, PartenaireSanté, ProjetSois, et un autre organisme caritatif enregistré. Inscrivez le total de votre don annuel dans les options de dons.

|               | Centralde<br>United Way                                                                                                    |                                                             | iii PartenaireSant<br>HealthPartners       |                                                         |                |   |  |
|---------------|----------------------------------------------------------------------------------------------------|-------------------------------------------------------------|--------------------------------------------|---------------------------------------------------------|----------------|---|--|
|               | Cliquez ici pour afficher les objectifs prioritaires de Cer                                                                          | htraide                                                     | Cliquez ici pour afficher les m            | embres de PartenaireSanté                               |                |   |  |
| $\rightarrow$ | Fonds communautaire du Centraide local (en fonction de S Ajouter                                                                     | e votre code postal) N                                      | Membres de PartenaireSanté (<br>\$ Ajouter | fous les 17)                                            | -              | _ |  |
| $\rightarrow$ | ProjetSois<br>Une initiative lancée par les jeunes du Cabinet de la CCM<br>encourageant le bénévolat et en collectant des fonds pour | TGC qui vise à connecter les for<br>r nos trois piliers.    | nctionnaires à une cause dans              | leur communauté locale; en sens                         | sibilisant, en |   |  |
|               | Lutte contre l'itinérance<br>Impact de Centraide                                                                                     | Soutien d'importantes<br>autochtones<br>Impact de Centraide | causes S                                   | anté mentale et dépendar<br>eunes<br>npact de Centraide | nce chez les   |   |  |
|               | Impact de PartenaireSanté                                                                                                    | Impact de PartenaireSanté                                   |                                            | npact de PartenaireSanté ()<br>Add                      |                |   |  |
| $\rightarrow$ | Autres organismes de bienfaisance enreç<br>Donnez aux Centraides ou à d'autres organismes de bie                                     | gistrés canadiens<br>nfaisance enregistré canadien. I       | Recherchez par nom ou numé                 | ro d'enregistrement.                                    | ercher         |   |  |

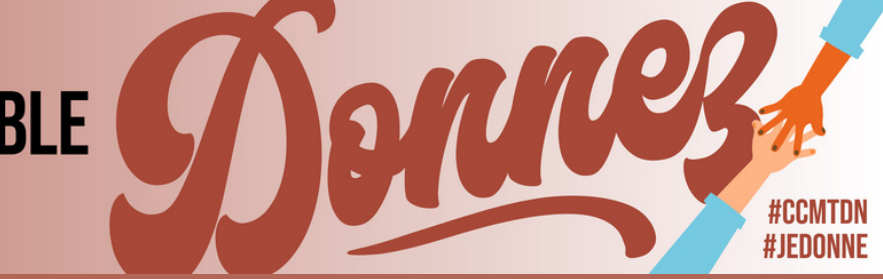

2 \$50.00 Membres PartenaireSanté

(à diviser entre les 17 organismes) Fonds communautaire du Centraide local \$25.00 Examiner & donner | Effacer tout

\$25.00

Dans le coin supérieur droit, vous verrez un résumé. Cliquez à cet endroit sur **Réviser & donner**.

Austranses tournes Stee Sources

Défense nationale membres civil - Joignez vos collègues et aidez à changer des vies dans votre communauté aujourd'hui.

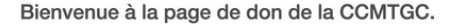

Pour faire votre don, débutez par inscrire le montant total de chaque désignation dans les champs ci-dessous et ajoutez-les à votre don. Lorsque vous avez terminé de saisir vos désignations ci-dessous, sélectionnez «Examiner & donner» (au haut à la droite de cette page) et suivez les instructions.

6

La page Révision du don apparaîtra. Examinez les renseignements et cliquez sur **Compléter mon don**.

#### Révision du don

| × | Description                                                    |                           | Montant           |
|---|----------------------------------------------------------------|---------------------------|-------------------|
| × | Membres PartenaireSanté<br>(à diviser entre les 17 organismes) |                           | \$25.00           |
| × | Fonds communautaire du Centraide local                         |                           | \$25.00           |
|   |                                                                | Total                     | \$50.00           |
|   |                                                                | Retour aux options de don | Compléter mon don |

7

## La page Détails du don apparaîtra. Inscrivez votre adresse de courriel professionnel.

| Description                                                    |                       |         | Montant  |                 |         |  |
|----------------------------------------------------------------|-----------------------|---------|----------|-----------------|---------|--|
| Membres PartenaireSanté<br>(à diviser entre les 17 organismes) | )                     |         | \$25.00  |                 |         |  |
| Fonds communautaire du Centraie                                | de local              |         | \$25.00  |                 |         |  |
|                                                                |                       | Total   | \$50.00  |                 |         |  |
| Information de                                                 | l'emplové             |         |          |                 |         |  |
| Information de                                                 | l'employé             |         |          |                 |         |  |
| Information de                                                 | l'employé             |         |          |                 |         |  |
| Information de<br>* Courriel Professionnel<br>* Nom            | l'employé<br>préfixes | *prénom | initiale | *nom de famille | suffixe |  |

Inscrivez ensuite votre nom, adresse de courriel au travail et (si vous le souhaitez) votre numéro de téléphone résidentiel.

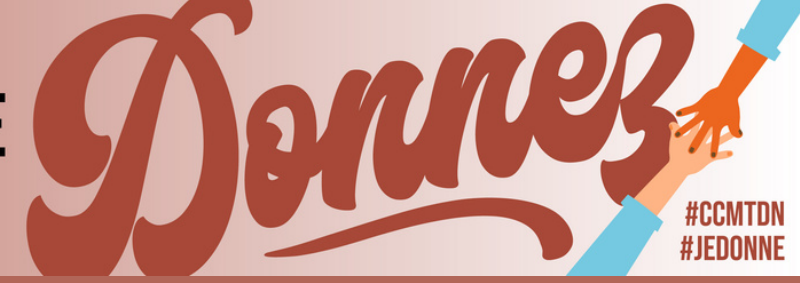

Indiquez votre type d'emploi dans le menu déroulant. Sélectionnez votre emplacement/base (BFC Halifax ou BFC Shearwater). Sélectionnez votre unité. Sélectionnez votre groupe.

| *Genre d'emploi | Après avoir mis à jour le champ ci-dessous, veuillez attendre que la page se recharge.Après avoir mis à jour le champ ci-dessous,<br>veuillez attendre que la page se recharge.Après avoir mis à jour le champ ci-dessous, veuillez attendre que la page se recharge. |
|-----------------|----------------------------------------------------------------------------------------------------|
|                 | ~                                                                                                    |
| *Location/Base  | v                                                                                                    |
| *Unité          | ~                                                                                                    |
| *Groupe         | ·                                                                                                    |

9

Ensuite, choisissez votre option de paiement – (retenue à la source, carte de crédit – paiement unique, carte de crédit – paiement mensuel).

Si vous choisissez la retenue à la source, votre don sera réparti sur vos 26 chèques de paye. Vous devrez ajouter votre CIDP et cliquer **sur le bouton de confirmation.** 

Si vous choisissez le paiement par carte de crédit, vous devrez inscrire les renseignements concernant votre carte de crédit et cliquer **sur le bouton de confirmation.** 

Vous recevrez un courriel de confirmation de la CCMTGC indiquant que votre don en ligne a été reçu.

# Merci pour vos dons?

VOTRE CONTRIBUTION FAIT LA DIFFÉRENCE.